## III. Flight Plans

## J. Standard Instrument Departures (SID's)

Let's assume we are at the Dallas-Ft Worth airport and want to load the Texoma Six Departure with the Ardmore Transition. To select and load the SID into the Active Flight Plan:

- 1. PRESS
- 2. ROTATE Large Knob to highlight "Select Departure?".
- 3. PRESS ENT . A window appears for you to select the desired SID.
- 4. ROTATE Large Knob to highlight "TEX6".
- 5. PRESS ENT . Another window opens for you to select desired transition.
- 6. If necessary ROTATE Large Knob to highlight "ADM'.
- 7. PRESS <u>ENT</u>. Cursor highlights "Load?" and the SID waypoints are shown on the map of WPT 6.
- 8. PRESS ENT to enter the SID into the Active Flight Plan. The screen reverts to FPL 1 and shows the waypoints, desired tracks and distances.
- 9. PRESS FPL to change the display to the starting NAV page.

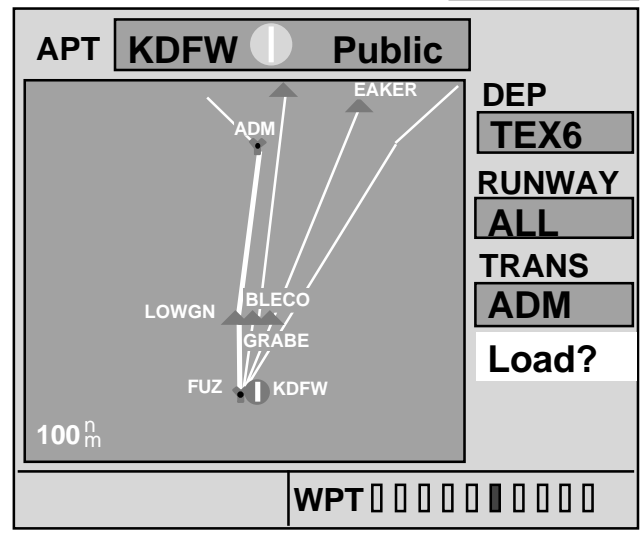

## NOTES -

**NOTE:** The above SID applies to all runways. It may be necessary to select the appropriate runway also.

**NOTE:** All the SID's, available runways, and transitions are also available from the WPT 6 page. After selecting the SID, Runway, and Transition using the procedures outlined above, the SID may be loaded into the Active Flight Plan by pressing the MENU button.

A dialog box opens and asks "Load into Active FPL?". PRESS

**NOTE:** If a Direct-To destination has been selected, SID's for the nearest airport are offered. If the nearest airport has no SID the departure field will display "**NONE**".

**NOTE:** The SID can be stored as part of this Active Flight Plan by performing the steps on the preceding page.

18

CYOTE4

DALL5

HUBB3

KING4 TEX6

JPOOL8

WORTH2

WYLIE2

TRANS

ADM

**BLECO** 

EAKER

DEP